# **Digimap for Schools ATHOME...**

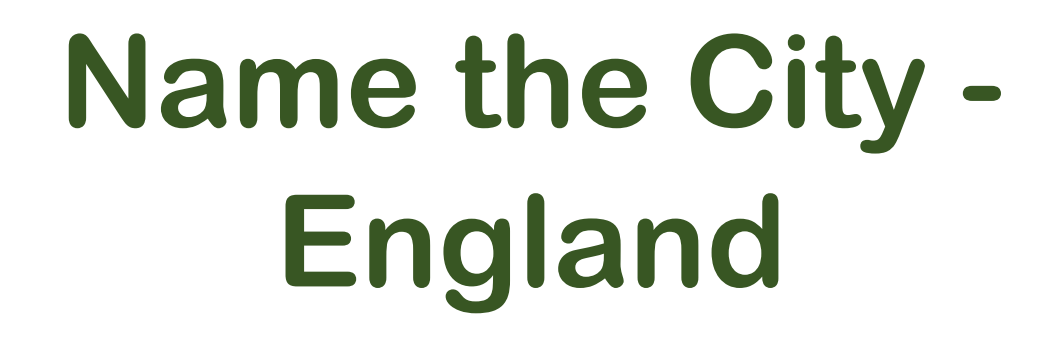

# What to do

## 1. Login to Digimap for Schools.

- <u>https://digimapforschools.edina.ac.uk/</u>
- Select Login
- Type the username and password talk to your teacher if you don't know these.
- Select Login.

#### 2. You should see a map of Great Britain like this picture:

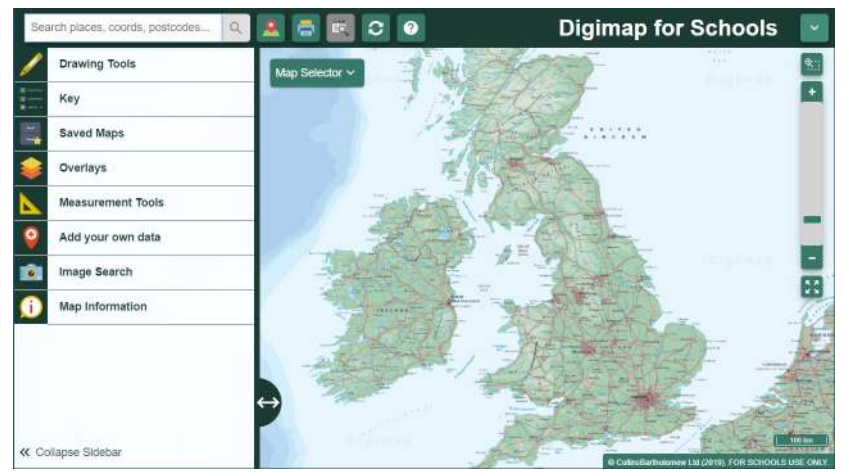

- 3. Look at our map (page 3) and choose a symbol.
- 4. Move around the map in Digimap for Schools to find the city for that symbol.
  - <u>Watch our video</u> to see how to move around and zoom in and out.
- 5. Write the city name on the list on page 4!

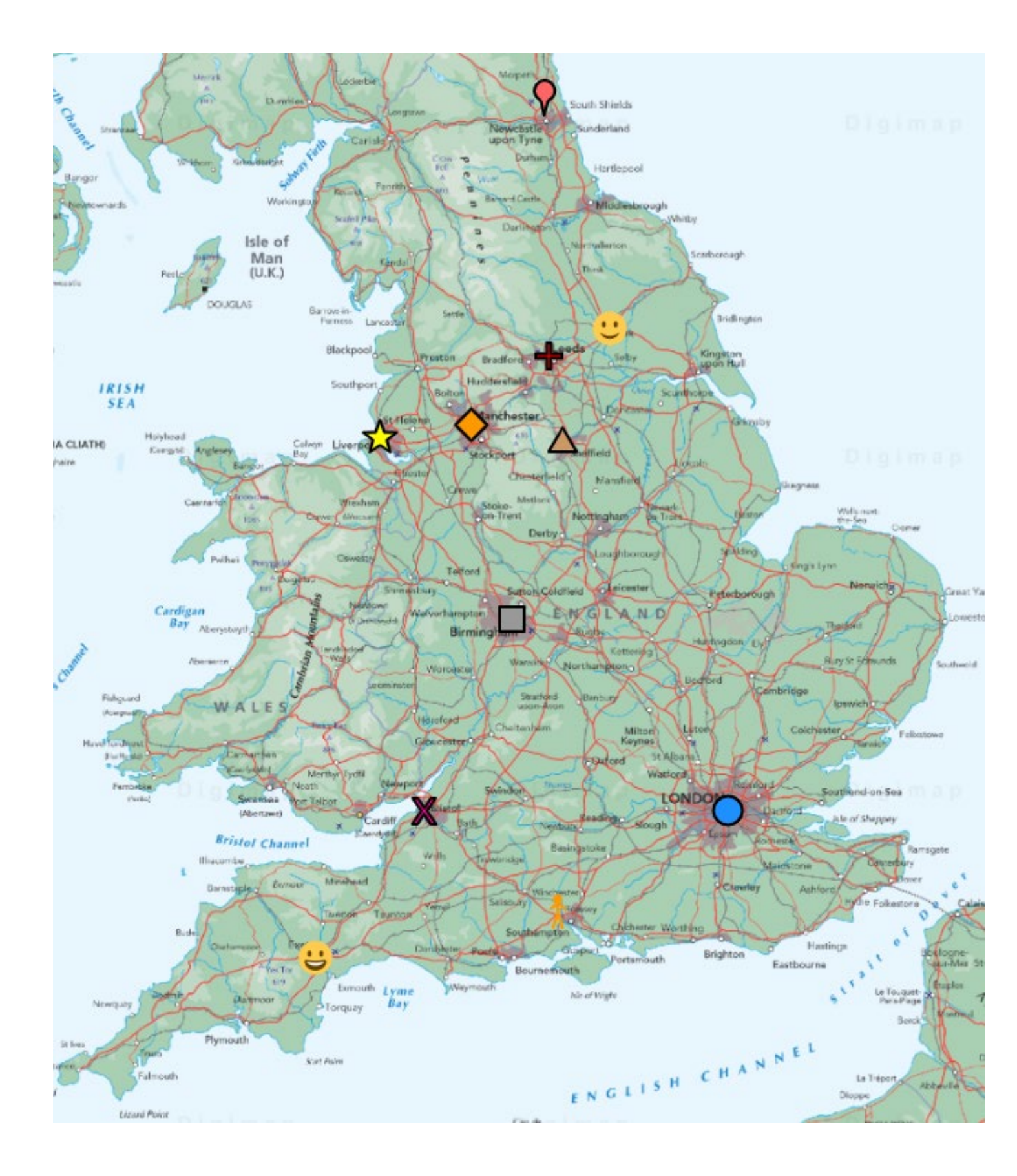

| Symbol                                  | City? |
|-----------------------------------------|-------|
| <b>?</b>                                |       |
| $\diamond$                              |       |
|                                         |       |
| all all all all all all all all all all |       |
|                                         |       |
|                                         |       |
| **                                      |       |
| ×                                       |       |
| $\Delta$                                |       |
|                                         |       |
| U                                       |       |

### Copyright

©EDINA at the University of Edinburgh 2020

This work is licensed under a Creative Commons Attribution Non-Commercial Licence

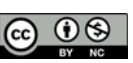

#### Acknowledgements

© CollinsBartholomew Ltd (2019) FOR SCHOOLS USE ONLY